We have developed a simple and user friendly electronic **Data Entry Management System** (**DEMS**) to ensure secure, easy and accurate data collection obtained from the collaborators of the participating centers.

Please click on the icon below to download the printer friendly PDF version of the instructions:

1 Login to the website to access all necessary study documents and submit your cases online. To do so, please type in your username and password at the "Member Login" menu available at the ride-side bar of the website (see image below) or simply use the following link: https://conduit4OLT.org/?g=user

|                                                        | Protocol                                      |                                      | Instruct               | ions                     |              | Submit cases           |
|--------------------------------------------------------|-----------------------------------------------|--------------------------------------|------------------------|--------------------------|--------------|------------------------|
|                                                        | Protocol                                      |                                      | Instruct               | ions                     |              | Submit cases           |
|                                                        |                                               |                                      | mstruct                | 10113                    |              |                        |
|                                                        |                                               |                                      |                        |                          |              |                        |
|                                                        |                                               |                                      |                        |                          |              | (A)                    |
| Velcome to 1                                           | the conduit4OL1                               | .org collabora                       | ative!                 | be outcome of difference | nt turnes of | User login             |
| onduits and to i                                       | nvestigate whether a                          | ntiaplatelet or ant                  | ticoagulantion has an  | impact on patency rat    | es.          | Username *             |
| or more informa                                        | ation, please click her                       | e.                                   |                        |                          |              |                        |
|                                                        |                                               |                                      |                        |                          |              | Password *             |
| o participate in tr                                    | his study, please follow                      | the steps below:                     |                        |                          |              |                        |
| 1. Download ar                                         | nd read carefully the                         | protocol.                            |                        |                          |              | > Request new password |
| <ol> <li>Download an</li> <li>Login to this</li> </ol> | nd read carefully the<br>website and start su | Instructions on ho<br>bmitting cases | w to use this platform |                          |              | - nequest new password |
| 5. Login to this                                       | website and start su                          | onneeing cases.                      |                        |                          |              | Log in                 |
| you have any qu                                        | lestions, please do not                       | hesitate to <b>contact</b>           | us at any time.        |                          |              |                        |

- 2 Your **account login details** including your **username and password** were provided to your by email sent from our study co-PI, **Dr. Dimitri Raptis** (dimitri.raptis@usz.ch) at the University Hospital Zurich (see bellow how to contact us). If for any reason you did not receive this email, please check your spam folder or contact Dr. Dimitri Raptis to send it to you again.
- 3 Please ensure that you have carefully read the study **protocol** before attempting entering cases at our Data Entry Management System (DEMS). To do so, please click on the "**Protocol**" icon shown as shown below. The link to the protocol is also available on the main menu and right side bar of the website in all pages. Alternatively you may directly access the study **protocol** using the following link: <u>https://conduit4OLT.org/?q=protocol</u>

| HOME       ABOUT       TEAM       PROTOCOL       INSTRUCTIONS       SUBMIT CASES       CONTACT         Improvide the conduction of the conduction of the conduction of the conduction of the conduction of the study is to conduct a multicenter cohort analysis to define the outcome of different types of conduct a multicenter cohort analysis to define the outcome of different types of conducts and to investigate whether anticellatelet or anticellation has an impact on patency rates.       Account       My account       Up contents         1       Deveload and read carefully the protocol       Instructions       Instructions       Instructi                                                                                                    | Colla       | nduit4OLT.        | org                           |                    |                        |                       |              |                                              |
|----------------------------------------------------------------------------------------------------|-------------|-------------------|-------------------------------|--------------------|------------------------|-----------------------|--------------|----------------------------------------------|
| Protocol   Instructions   Submit cases Submit cases Control of this study is to conduct a multicenter cohort analysis to define the outcome of different types of conducts and to investigate whether antiaplatelet or anticoagulantion has an impact on patenty rates. For more information, please click here. I ouroland med carefully the instructions on how to use this platform. Chourdead med carefully the instructions on how to use this platform. For this study, please do not hesitate to contact us at any time. For the use any questions, please do not hesitate to contact us at any time. The conduct/OLT.org Team Submit cases Control of this study is to conduct a multicenter cohort analysis to define the outcome of different types of the instruction. The prime in this study, please follow the steps below: I ouron and med carefully the instructions on how to use this platform. Submit cases Submit cases Our conduct and read carefully the instructions on how to use this platform. The conduct/OLT.org Team Submit cases Submit cases Submit                                                                                                    | HOME        | ABOUT             | TEAM                          | PROTOCOL           | INSTRUCTIONS           | SUBMIT CASES          | CONTACT      |                                              |
| Instructions<br>Frotocol<br>Frotocol<br>Frotocol<br>Frotocol<br>Frotocol<br>Frotocol<br>Frotocol<br>Frotocol<br>Frotocol<br>Frotocol<br>Frotocol<br>Frotocol<br>Frotocol<br>Frotocol<br>Frotocol<br>Formar Instructions on low to use this platform to any site of affine the outcome of different types of<br>Control and this study is to conduct a multicenter cohort analysis to define the outcome of different types of<br>Control and this study is to conduct a multicenter cohort analysis to define the outcome of different types of<br>Control and the instruction and the instruction on hour to use this platform.<br>To boundoad and read carefully the instructions on hour to use this platform.<br>To boundoad and read carefully the instructions on hour to use this platform.<br>To boundoad and read carefully the instructions on hour to use this platform.<br>To boundoad and read carefully the instructions on hour to use this platform.<br>To boundoad and read carefully the instructions on hour to use this platform.<br>To boundoad and read carefully the instructions on hour to use this platform.<br>The conduit/OLT.org Team<br>Frotocol<br>Frotocol<br>Frot |             | _                 |                               |                    |                        |                       |              |                                              |
| Instructions Submit cases   Protocol Instructions   Image: Construction of the study is to conduct a multicenter cohort analysis to define the outcome of different type of constructions and the investigate whether antiapatelet or anticoagulantion has an impact on patency rates   Image: Construction of the study is to conduct a multicenter cohort analysis to define the outcome of different type of constructions and the investigate whether antiapatelet or anticoagulantion has an impact on patency rates   Image: Construction of the study is to conduct a multicenter cohort analysis to define the outcome of different type of constructions and the investigate whether antiapatelet or anticoagulantion has an impact on patency rates   Image: Construction of the study is to conduct a multicenter cohort analysis to define the outcome of different type of constructions on how to use this platform.   Image: Construction of the study plate antiapatelet or anticoagulantion has an impact on patency rates   Image: Construction of the study plate antiapatelet or anticoagulantion has an impact on patency rates   Image: Construction of the study plate antiapatelet or anticoagulantion has an impact on patency rates   Image: Construction of the study plate antiapatelet or anticoagulantion has an impact on patency rates   Image: Construction of the study plate antiapatelet or anticoagulantion has an impact on patency rates   Image: Construction of the study plate plate antiapatelet or anticoagulantion has an impact on patency rates   Image: Construction of the study plate antiapatelet or anticoagulantion has an impact on patency rates   Image: Construction of the study plate antiapatelet or anticoagulantion has an impact on patency rates   Image: Constructio                                                                                                    |             |                   |                               |                    |                        |                       |              |                                              |
| Account   Account   Account      Account      Account   Account   Account   Account   Account   Account   Account   Account   Account   Account   Account   Account   Account   Account   Account   Account   Account   Account   Account   Account   Account   Berry   Account   Account   Berry   Account   Berry   Account   Berry   Account   Berry   Account   Berry   Account   Berry   Account   Berry   Berry   Account   Berry   Berry   Berry   Berry   Berry   Berry   Berry   Berry   Berry   Berry   Berry   Berry   Berry   Berry   Berry   Berry   Berry   Berry   Berry   Berry   Berry   Berry   Berry   Berry   Berry   Berry   Berry   Berry   Berry   Berry   Berry   B                                                                                                    |             | Prote             | ocol                          |                    | Instruct               | ions                  |              | Submit cases                                 |
| Image: A state of the study is to conduct a multicenter cohort analysis to define the outcome of different types of the study is to conduct a multicenter cohort analysis to define the outcome of different types of the study is to conduct a multicenter cohort analysis to define the outcome of different types of the study is to conduct a multicenter cohort analysis to define the outcome of different types of the study is to conduct a multicenter cohort analysis to define the outcome of different types of the study is to conduct a multicenter cohort analysis to define the outcome of different types of the study is to conduct a multicenter cohort analysis to define the outcome of different types of the study is to conduct a multicenter cohort analysis to define the outcome of different types of the study is to conduct a multicenter cohort analysis to define the outcome of different types of the study. Postcome to the study please follow the steps below:   1. Download and read carefully the protocol   2. Download and read carefully the protocol   3. login to this website and start submitting cases.   Protocume types of non the state to contact us at any time.   The conduit40LT.org Team                                                                                                    |             |                   |                               |                    | mstruce                |                       |              |                                              |
| Welcome to the conduit4OLT.org collaborative!       Account         The primary goal of this study is to conduct a multicenter cohort analysis to define the outcome of different types of conduits and to investigate whether antiaplatelet or anticoagulantion has an impact on patency rates.       • My account         Sor more information, please click here.       • Documents       • Log out         To participate in this study, please follow the steps below:       • Protocol       • Instructions         1. Download and read carefully the protocol.       • Instructions       • Case report form in PDF         2. Download and read carefully the instructions on how to use this platform.       • Case report form in PDF         3. Login to this website and start submitting cases.       • Submit cases         fyou have any questions, please do not hesitate to contact us at any time.       • Submit cases         the conduit4OLT.org Team       • My submitted cases         the duration calculator       • Davient duration calculator                                                                                                    |             |                   |                               |                    | <b>-</b>               |                       |              | $(\mathbf{f})$                               |
| <ul> <li>interprinting your of univestigate whether antical contracture contracture of cartering of anticological of anticological of anticolo</li></ul>                                                                                                    | Welcon      | ne to the co      | onduit4OLT                    | .org collabora     | ative!                 | he outcome of differe | ent types of | Account                                      |
| For more information, please click here.                                                                                                    | conduits    | and to investig   | ate whether ar                | tiaplatelet or ant | icoagulantion has an   | impact on patency rat | tes.         | > Log out                                    |
| The conduit40LT.org Team       Ocuments         Protocol       > Instructions         > Case Report Form       > Submit cases         * My submitted cases       > My submitted cases         * Decomposition of the conduit40LT.org Team       > Case Report Form         > Date of the conduit40LT.org Team       > Case Report Form                                                                                                    | For more    | information pl    | losso click hore              |                    |                        |                       |              |                                              |
| To participate in this study, please follow the steps below:          1. Download and read carefully the protocol       > Instructions         2. Download and read carefully the instructions on how to use this platform.       > Case report form in PDF         3. Login to this website and start submitting cases.       Case Report Form         fyou have any questions, please do not hesitate to contact us at any time.       > Submit cases         the conduit4OLT.org Team       > My submitted cases         b Clavien Dindo Classification       > Date duration calculator                                                                                                    | FOI MOTE    | information, p    | lease click lief              |                    | /                      |                       |              | Documents                                    |
| 1. Download and read carefully the protocol       > Instructions         2. Download and read carefully the instructions on how to use this platform.       > Case report form in PDF         3. Login to this website and start submitting cases.       Case Report Form         fyou have any questions, please do not hesitate to contact us at any time.       > Submit cases         the conduit4OLT.org Team       > My submitted cases         b Clavien Dindo Classification       > Date duration calculator                                                                                                    | To particip | ate in this study | , please follow               | the steps below:   |                        |                       |              | > Protocol                                   |
| 2. Download and read carefully the instructions on how to use this platform.       > Case report form in PDF         3. Login to this website and start submitting cases.       > Case Report Form         fyou have any questions, please do not hesitate to contact us at any time.       > Submit cases         The conduit40LT.org Team       > Height/ weight converter         > Clavien Dindo Classification       > Date duration calculator                                                                                                    | 1. Dow      | nload and read    | carefully the                 | rotocol.           |                        |                       |              | > Instructions                               |
| 3. Login to this website and start submitting cases.  Fyou have any questions, please do not hesitate to contact us at any time.  Submit cases  My submitted cases  My submitted cases  Leight/ weight converter  Clavien Dindo Classification  Date duration calculator                                                                                                    | 2. Dowi     | nload and read    | carefully the i               | nstructions on ho  | w to use this platform |                       |              | > Case report form in PDF                    |
| f you have any questions, please do not hesitate to contact us at any time.  Submit cases  My submitted cases  My submitted cases  Height/ weight converter  Clavien Dindo Classification  Date duration calculator                                                                                                    | 3. Logir    | to this websit    | e and start <mark>su</mark> t | mitting cases.     |                        |                       |              | · · · · · · · · · · · · · · · · · · ·        |
| Submit cases     Submit cases     My submitted cases     Height/weight converter     Clavien Dindo Classification     Date duration calculator                                                                                                    | If you have | any questions     | please do not h               | esitate to contact | us at any time.        |                       |              | Case Report Form                             |
| <ul> <li>&gt; My submitted cases</li> <li>&gt; Height/weight converter</li> <li>&gt; Clavien Dindo Classification</li> <li>&gt; Date duration calculator</li> </ul>                                                                                                    | .,          | ,,                |                               |                    |                        |                       |              | > Submit cases                               |
| The conduit40LT.org Team   Height/weight converter  Clavien Dindo Classification  Date duration calculator                                                                                                    |             |                   |                               |                    |                        |                       |              | My submitted cases                           |
| Clavien Dindo Classification     Date duration calculator                                                                                                    | The cond    | uit4OLT.org Tea   | m                             |                    |                        |                       |              | <ul> <li>Height/ weight converter</li> </ul> |
| > Date duration calculator                                                                                                    |             |                   |                               |                    |                        |                       |              | > Clavien Dindo Classification               |
|                                                                                                    |             |                   |                               |                    |                        |                       |              | > Date duration calculator                   |

4 To start **submitting your cases** to our electronic **Data Management System** (**DEMS**) please click on the "**Submit Cases**" link available in the platform as shown below:

| Collai              | duit4OLT.o           | rg                             |                                       |                            |                       |              |                              |
|---------------------|----------------------|--------------------------------|---------------------------------------|----------------------------|-----------------------|--------------|------------------------------|
| HOME                | ABOUT                | TEAM                           | PROTOCOL                              | INSTRUCTIONS               | SUBMIT CASES          | CONTACT      |                              |
|                     |                      |                                |                                       |                            | $\overline{}$         |              |                              |
|                     |                      |                                |                                       |                            |                       |              |                              |
|                     | Protoc               | ol                             |                                       | Instructi                  | ons                   |              | Submit cases                 |
|                     |                      |                                |                                       | <u>-</u>                   |                       |              |                              |
| Welcom              | ne to the con        | duit4OL1                       | org collabora                         | ative!                     |                       |              | Account                      |
| The primar          | y goal of this stud  | ly is to condu                 | ict a multicenter col                 | nort analysis to define th | ne outcome of differe | ent types of | > My account                 |
| conduits a          | nd to investigat     | e whether a                    | ntiaplatelet or ant                   | icoagulantion has an i     | mpact on patency ra   | tes.         | > Log out                    |
| For more i          | information, plea    | ase click her                  | e.                                    |                            |                       |              | Documents                    |
| To participa        | ate in this study, p | please follow                  | the steps below:                      |                            |                       |              | Documents                    |
|                     |                      |                                |                                       |                            |                       |              | > Protocol                   |
| 1. Down             | load and read ca     | arefully the                   | protocol.                             |                            |                       |              | > Instructions               |
| 2. Down<br>3. Login | to this website a    | arefully the i<br>and start su | instructions on ho<br>bmitting cases. | w to use this platform     |                       |              | Case report form in PDF      |
| If you have         | any questions, pl    | ease do not                    | hesitate to contact                   | us at any time.            |                       |              | Case Report Form             |
| -                   |                      |                                |                                       | -                          |                       |              | > Submit cases               |
|                     |                      |                                |                                       |                            |                       |              | > My submitted cases         |
| The condu           | iit4OLT.org Team     | ,                              |                                       |                            |                       |              | > Height/ weight converter   |
|                     |                      |                                |                                       |                            |                       |              | Clavien Dindo Classification |
|                     |                      |                                |                                       |                            |                       |              | > Date duration calculator   |

5 The **Data Entry Management System (DEMS)** consists of a simple electronic form that you may fill in the data for each case (see image below). Please ensure to complete as much information as possible / available. The **DEMS** can be also **accessed directly** using the following link:

<u>https://conduit4olt.org/?q=DEMS</u>Fields including a red star at the end of the name of the parameter (\*) are mandatory to be able to submit each case. For example, each case should be assigned with a unique Case ID, the first field in the form shown below. If this information is missing, you will not be able to submit the case.

|                                     | ABOUT                                           | TEAM                             | PROTOCOL                 | INSTRUCTIONS                   | SUBMIT CASES                | CONTACT                                                                                                    |                        |
|-------------------------------------|-------------------------------------------------|----------------------------------|--------------------------|--------------------------------|-----------------------------|----------------------------------------------------------------------------------------------------|------------------------|
|                                     |                                                 |                                  |                          |                                |                             |                                                                                                    |                        |
| me » Dat                            | ta Entry Manage                                 | ment System                      | (DEMS)                   |                                |                             | Account                                                                                                    |                        |
| ta En                               | try Manage                                      | ment Sys                         | tem (DEMS)               |                                |                             | > My account                                                                                                    |                        |
| aco idon                            | tification                                      |                                  |                          |                                |                             | <ul> <li>Log out</li> </ul>                                                                                                    |                        |
| ise iden                            | uncauon                                         |                                  |                          |                                |                             | Documents                                                                                                    |                        |
| ase ID *                            |                                                 |                                  |                          | E                              | 3                           |                                                                                                    |                        |
| ease assig                          | gn above a case ide                             | ntification num                  | per related to this case | submission. Please ensure t    | hat you keep this "Case ID" | in your records > Protocol                                                                                                    |                        |
| laure IP                            | ssigned to it Pleas                             | e ensure that th                 | e "Case ID" does not co  | intain any patient identificat | ion information, such as da | and de a Sinstructions                                                                                                    |                        |
| nque ID a                           | issigned to it. Fleas                           |                                  |                          |                                |                             | ite of birth,                                                                                                    | -                      |
| spital nu                           | mber, case numbe                                | r, etc.                          |                          |                                |                             | <ul> <li>Case report form in PD</li> </ul>                                                                                                    | F                      |
| ique ID a<br>ispital nui            | mber, case numbe                                | r, etc.                          |                          |                                |                             | Case report form in PD     Case Report Form                                                                                                    | F                      |
| ique ID a<br>spital nu<br>itient ch | mber, case number                               | r, etc.                          |                          |                                |                             | Case report form in PD Case Report Form Submit cases                                                                                                    | F                      |
| itient ch                           | mber, case number                               | r, etc.<br>Nale 🔵 Ferr           | nale                     |                                |                             | Case report form in PD Case Report Form Submit cases My submitted cases                                                                                                    | F                      |
| itient ch                           | mber, case number<br>maracteristics<br>gender * | r, etc.<br>Nale 🔵 Ferr           | nale                     |                                |                             | <ul> <li>Case report form in PD</li> <li>Case Report Form</li> <li>Submit cases</li> <li>My submitted cases</li> <li>Height/ weight convert</li> </ul>                                                                     | F                      |
| atient ch<br>ecipient               | maracteristics gender *                         | r, etc.<br>Nale 🔵 Ferr<br>years  | nale                     |                                |                             | <ul> <li>Case report form in PD</li> <li>Case Report Form</li> <li>Submit cases</li> <li>My submitted cases</li> <li>Height/ weight convert</li> <li>Clavien Dindo Classifica</li> </ul>                                   | F<br>er<br>ation       |
| atient ch<br>ecipient               | mber, case number                               | r, etc.<br>Male () Ferr<br>years | nale                     |                                |                             | <ul> <li>Case report form in PD</li> <li>Case Report Form</li> <li>Submit cases</li> <li>My submitted cases</li> <li>Height/ weight convert</li> <li>Clavien Dindo Classifica</li> <li>Date duration calculated</li> </ul> | F<br>er<br>ation<br>or |

An other **important mandatory field** is the "**Clavien-Dindo Classification of Postoperative Complications within 90 days post-TPL\***" under the section *"Post-transplantation outcome"*. If the patient did not encounter any complications from operation until hospital discharge, please indicate "None" for all types and grades of complications (see image below):

|                                                                                                    | None                                                                      | 1                                    | 2          | За                          | 3b                          | 4a          | 4b                               | 5 (death)                               |
|----------------------------------------------------------------------------------------------------|---------------------------------------------------------------------------|--------------------------------------|------------|-----------------------------|-----------------------------|-------------|----------------------------------|-----------------------------------------|
| Biliary                                                                                                    | 0                                                                         | 0                                    | 0          | 0                           | 0                           | 0           | 0                                | 0                                       |
| Bleeding                                                                                                    | 0                                                                         | 0                                    | 0          | 0                           | 0                           | 0           | 0                                | 0                                       |
| Graft related                                                                                                    | 0                                                                         | 0                                    | 0          | 0                           | 0                           | 0           | 0                                | 0                                       |
| Hemodynamic                                                                                                    | 0                                                                         | 0                                    | 0          | 0                           | 0                           | 0           | 0                                | 0                                       |
| Infections                                                                                                    | 0                                                                         | 0                                    | 0          | 0                           | 0                           | 0           | 0                                | 0                                       |
| Neurologic                                                                                                    | 0                                                                         | 0                                    | 0          | 0                           | 0                           | 0           | 0                                | 0                                       |
| Renal                                                                                                    | 0                                                                         | 0                                    | 0          | 0                           | 0                           | 0           | 0                                | 0                                       |
| Respiratory                                                                                                    | 0                                                                         | 0                                    | 0          | 0                           | 0                           | 0           | 0                                | 0                                       |
| Vascular                                                                                                    | 0                                                                         | 0                                    | 0          | 0                           | 0                           | 0           | 0                                | $\bigcirc$                              |
| Other A                                                                                                    | 0                                                                         | 0                                    | 0          | 0                           | 0                           | 0           | 0                                | 0                                       |
| Other B                                                                                                    | 0                                                                         | 0                                    | 0          | 0                           | 0                           | 0           | 0                                | 0                                       |
| Other C                                                                                                    | 0                                                                         | 0                                    | 0          | 0                           | 0                           | 0           | 0                                | 0                                       |
| ease indicate all different type:<br>e 90th posttransplantation day<br>lone" for all types and grades o<br>biliary complication, indic | s of complication<br>y. If the recipient<br>of complications.<br>ate type | s and their<br>did not enc<br>None - | grades acc | cording to t<br>y complicat | he Clavien-l<br>ions from c | Dindo Class | ification fror<br>ntil discharge | n transplantation<br>e, please indicate |

This table (grid) shown in the image above was created to record with a single click the type of as well as the grade of the same complication according to the Clavien-Dindo Classification of Surgical Complications. The rows correspond to specific types of complications and the columns to their associated grade. For example, if in a case there was only bleeding that was managed surgically, the complication would be Grade 3b as shown below:

|               |      |   |   |    |    | _  |    |           |
|---------------|------|---|---|----|----|----|----|-----------|
|               | None | 1 | 2 | 3a | 3b | 4a | 4b | 5 (death) |
| Biliary       | 0    | 0 | 0 | 0  | 0  | 0  | 0  | 0         |
| Bleeding      | 0    | 0 | 0 | 0  | 0  | 0  | 0  | 0         |
| Graft related | 0    | 0 | 0 | 0  | 0  | 0  | 0  | 0         |

Please ensure you include all types and grades of complications in this table. For additional types of complications not listed in the table, please grade them according to the Clavien-Dindo Classification of Surgical Complications under the parameter names: "Other A", "Other B" or "Other C" as shown below:

| Other B                                                                                               | •             | 0                                           | 0                | 0                   | 0               | 0        | 0  | 0 |
|----------------------------------------------------------------------------------------------------|---------------|---------------------------------------------|------------------|---------------------|-----------------|----------|----|---|
| Other C                                                                                               | •             | 0                                           | 0                | 0                   | 0               | 0        | 0  | 0 |
| f biliary complication,                                                                               | indicate type | None -                                      |                  | \$                  |                 |          |    |   |
| f biliary complication,<br>f vascular complicatio<br>f graft related complic<br>f there were any othe | indicate type | None -<br>- None -<br>e - Non<br>tions enco | e -<br>ountered, | ¢<br>¢<br>please de | ¢<br>escribe th | em below | r: |   |

Please ensure that you describe in detail the types of "**Other**" complications as well as how they were treated in the free text option as shown above. If a case was **not associated with any complications**, please click on "**none**" for all types of complications listed in the table above, including the "Others".

6 Please ensure to click on the "**Submit**" button at the end of the form to successfully submit each case you added data for as shown below:

|  | 1. |  |
|--|----|--|

7 Please click on the "**Submit**" button only once and wait until your receive the **confirmation** shown below:

| HOME ABOUT            | TEAM             | PROTOCOL            | INSTRUCTIONS        | SUBMIT CASES | CONTACT |                              |
|-----------------------|------------------|---------------------|---------------------|--------------|---------|------------------------------|
| ome » Data Entry Mar  | agement System   | (DEMS) » Data Entry | / Management System | (DEMS)       |         | Account                      |
| Data Entry Mana       | gement Sys       | tem (DEMS)          |                     |              |         | > My account                 |
| hank you, your submis | sion has been re | ceived.             |                     |              |         | > Log out                    |
| Go back to the form   |                  |                     |                     |              |         | Documents                    |
|                       |                  |                     |                     |              |         | > Protocol                   |
|                       |                  |                     |                     |              |         | Instructions                 |
|                       |                  |                     |                     |              |         | > Case report form in PDF    |
|                       |                  |                     |                     |              |         | Case Report Form             |
|                       |                  |                     |                     |              |         | > Submit cases               |
|                       |                  |                     |                     |              |         | My submitted cases           |
|                       |                  |                     |                     |              |         | > Height/ weight converter   |
|                       |                  |                     |                     |              |         | Clavien Dindo Classification |
|                       |                  |                     |                     |              |         | > Date duration calculator   |
|                       |                  |                     |                     |              |         | > Lab unit converter         |

- 8 To **submit the next case**, click on the "**Go back to the form**" link shown above or click on the "**Submit cases**" link available in the main menu or the right side bar of the website.
- 9 If for any reason you would like to access the list of your previous case submissions, please click on the "View your previous submissions." link available on the top of the form as shown below. Alternatively, you may access your previous submissions by clicking on the "My submitted cases" available on the right sidebar of the platform or by simply following the link below https://conduit4olt.org/?q=node/9/submissions.

| IOME                                                                                                    | ABOUT                                                                                                    | TEAM                                                                                        | PROTOCOL                                                                                | INSTRUCTIONS                                                                              | SUBMIT CASES                                                                                    | CONTACT                                             |                                                                                                    |
|----------------------------------------------------------------------------------------------------|----------------------------------------------------------------------------------------------------|---------------------------------------------------------------------------------------------|-----------------------------------------------------------------------------------------|-------------------------------------------------------------------------------------------|-------------------------------------------------------------------------------------------------|-----------------------------------------------------|----------------------------------------------------------------------------------------------------|
|                                                                                                    |                                                                                                    |                                                                                             |                                                                                         |                                                                                           |                                                                                                 |                                                     |                                                                                                    |
| ome » Data                                                                                                    | a Entry Manag                                                                                                    | ement System                                                                                | (DEMS)                                                                                  |                                                                                           |                                                                                                 |                                                     | Account                                                                                                    |
| You have                                                                                                    | already submi                                                                                                    | tted this form.                                                                             | View your previous                                                                      | s submissions.                                                                            |                                                                                                 |                                                     | > My account                                                                                                    |
| )ata Ent                                                                                                    | ry Manage                                                                                                    | ement Svs                                                                                   | tem (DEMS)                                                                              |                                                                                           |                                                                                                 |                                                     | > Log out                                                                                                    |
| Casa ident                                                                                                    | ,                                                                                                    | ,                                                                                           |                                                                                         |                                                                                           |                                                                                                 |                                                     | Documente                                                                                                    |
| Case ident                                                                                                    | iti anti an                                                                                                    |                                                                                             |                                                                                         |                                                                                           |                                                                                                 |                                                     | Documents                                                                                                    |
|                                                                                                    | ification                                                                                                    |                                                                                             |                                                                                         |                                                                                           |                                                                                                 |                                                     | Documents                                                                                                    |
| Case ID *                                                                                                    | ification                                                                                                    |                                                                                             |                                                                                         | ł                                                                                         | 3                                                                                               |                                                     | <ul> <li>Protocol</li> <li>Instructions</li> </ul>                                                                                                    |
| Case ID *<br>Please assign<br>(excel file or                                                                              | n above a case id                                                                                                    | entification numi<br>ase) if you would                                                      | ber related to this case<br>like to access this case                                    | submission. Please ensure<br>in the future and perform of                                 | B<br>that you keep this "Case ID"<br>hanges. For each case there                                | ' in your records<br>e should be a                  | <ul> <li>Protocol</li> <li>Instructions</li> <li>Case report form in PDF</li> </ul>                                                                                                    |
| Case ID *<br>Please assign<br>(excel file or<br>unique ID as<br>hospital num                                              | n above a case id<br>any other databa<br>signed to it. Plea<br>uber, case number                                                                | entification num<br>ase) if you would<br>se ensure that th<br>er, etc.                      | ber related to this case<br>like to access this case<br>le "Case ID" does not co        | submission. Please ensure<br>in the future and perform c<br>ontain any patient identifica | that you keep this "Case ID"<br>hanges. For each case there<br>tion information, such as da     | ' in your records<br>2 should be a<br>te of birth,  | <ul> <li>Protocol</li> <li>Instructions</li> <li>Case report form in PDF</li> </ul>                                                                                                    |
| Case ID *<br>Please assigr<br>(excel file or<br>unique ID as<br>hospital num                                              | n above a case id<br>any other databi<br>signed to it. Plea<br>Iber, case numb                                                                  | entification numi<br>ase) if you would<br>se ensure that th<br>er, etc.                     | ber related to this case<br>like to access this case<br>e "Case ID" does not co         | submission. Please ensure<br>in the future and perform c<br>nntain any patient identifica | that you keep this "Case ID"<br>hanges. For each case there<br>tion information, such as da     | ' in your records<br>e should be a<br>ite of birth, | <ul> <li>Protocol</li> <li>Instructions</li> <li>Case report form in PDF</li> <li>Case Report Form</li> <li>Submit cases</li> </ul>                                                                                                    |
| Case ID *<br>Please assign<br>(excel file or<br>unique ID as<br>hospital num<br>Patient cha                               | h above a case id<br>any other databi<br>signed to it. Plea<br>aber, case numbe                                                                 | entification num<br>sse) if you would<br>se ensure that th<br>er, etc.                      | ber related to this case<br>like to access this case<br>e "Case ID" does not co         | submission. Please ensure<br>in the future and perform c<br>ontain any patient identifica | that you keep this "Case ID"<br>hanges. For each case there<br>tion information, such as da     | l in your records<br>e should be a<br>te of birth,  | <ul> <li>Protocol</li> <li>Instructions</li> <li>Case report form in PDF</li> <li>Case Report Form</li> <li>Submit cases</li> <li>My submitted cases</li> </ul>                                                                                                    |
| Case ID *<br>Please assign<br>(excel file or<br>unique ID as<br>hospital num<br>Patient cha                               | n above a case id<br>any other databi<br>signed to it. Plea<br>aber, case number<br>aracteristics                                               | entification numi<br>sse) if you would<br>se ensure that th<br>er, etc.                     | ber related to this case<br>like to access this case<br>le "Case ID" does not co        | submission. Please ensure<br>in the future and perform c<br>ontain any patient identifica | that you keep this "Case ID"<br>hanges. For each case ther<br>tion information, such as da      | l in your records<br>e should be a<br>te of birth,  | <ul> <li>Protocol</li> <li>Instructions</li> <li>Case report form in PDF</li> <li>Case Report Form</li> <li>Submit cases</li> <li>My submitted cases</li> <li>Height/ weight converted</li> </ul>                                                                       |
| Case ID *<br>Please assign<br>(excel file or<br>unique ID as<br>hospital num<br>Patient cha<br>Recipient g                | above a case id<br>any other databi<br>signed to it. Plea<br>abber, case number<br>aracteristics<br>gender <b>*</b>                             | entification num<br>sse) if you would<br>se ensure that th<br>er, etc.<br>Male _ Fen        | ber related to this case<br>like to access this case<br>e "Case ID" does not co<br>nale | submission. Please ensure<br>in the future and perform c<br>ontain any patient identifica | B<br>that you keep this "Case ID"<br>hanges. For each case ther<br>tion information, such as da | ' in your records<br>should be a<br>te of birth,    | <ul> <li>&gt; Protocol</li> <li>&gt; Instructions</li> <li>&gt; Case report form in PDF</li> <li>Case Report Form</li> <li>&gt; Submit cases</li> <li>&gt; My submitted cases</li> <li>&gt; Height/ weight converter</li> <li>&gt; Clavien Dindo Classificat</li> </ul> |
| Case ID *<br>Please assign<br>(excel file or<br>unique ID as<br>hospital num<br>Patient cha<br>Recipient g<br>Recipient a | hication<br>a above a case id<br>any other databi-<br>signed to it. Plea<br>signed to it. Plea<br>her, case number<br>aracteristics<br>gender * | entification num<br>ase) if you would<br>se ensure that th<br>er, etc.<br>Male Fen<br>years | ber related to this case<br>like to access this case<br>e "Case ID" does not co<br>nale | submission. Please ensure<br>in the future and perform c<br>ontain any patient identifica | that you keep this "Case ID"<br>hanges. For each case ther<br>tion information, such as da      | ' in your records<br>: should be a<br>te of birth,  | <ul> <li>Protocol</li> <li>Instructions</li> <li>Case report form in PDF</li> <li>Case Report Form</li> <li>Submit cases</li> <li>My submitted cases</li> <li>Height/ weight converte</li> <li>Clavien Dindo Classifica</li> <li>Date duration calculator</li> </ul>    |

Then you will be provided with the list of cases (only the ones that you have submitted) where you may view or edit again, as shown below:

| ME     | ABOUT                   | TEAM       | PROTOCOL | INSTRUCTIONS       | SUBMIT CASES | CONTACT  |                                                 |
|--------|-------------------------|------------|----------|--------------------|--------------|----------|-------------------------------------------------|
| me » S | ubmissions for <i>l</i> | Member     |          |                    |              |          | Account                                         |
| bmi    | ssions for <i>N</i>     | 1ember     |          |                    |              |          | <ul> <li>My account</li> <li>Log out</li> </ul> |
| wing   | 1 - 1 of 1.             |            |          |                    |              |          | 208.000                                         |
| •      | Case ID                 | Submitted  |          | Modified           | Ор           | erations | Documents                                       |
|        | Test 13                 | 07/04/2017 | - 00:14  | 07/04/2017 - 00:14 | viev         | w edit   | > Protocol                                      |
|        |                         |            |          |                    |              |          | > Instructions                                  |
|        |                         |            |          |                    |              |          | Case report form in PDF                         |
|        |                         |            |          |                    |              |          | Case Report Form                                |
|        |                         |            |          |                    |              |          | > Submit cases                                  |
|        |                         |            |          |                    |              |          | > My submitted cases                            |
|        |                         |            |          |                    |              |          | > Height/ weight converter                      |
|        |                         |            |          |                    |              |          | Clavien Dindo Classification                    |
|        |                         |            |          |                    |              |          | > Date duration calculator                      |

Please make sure you save your changes by clicking on the "Submit" button at the end of the page.

10 We have also made available for your convenience and to ensure unified and accurate data collection several **online calculators** and **blood unit converters** available on the right side bar of the website (after having first logged in) as shown below.

| DME AI                                                                                                    | BOUT                                                                                                    | TEAM                                                      | PROTOCOL                                                                                | INSTRUCTIONS                                                                                       | SUBMIT CASES                                                                               | CONTACT                                        |                                                                                                    |
|----------------------------------------------------------------------------------------------------|----------------------------------------------------------------------------------------------------|-----------------------------------------------------------|-----------------------------------------------------------------------------------------|----------------------------------------------------------------------------------------------------|--------------------------------------------------------------------------------------------|------------------------------------------------|----------------------------------------------------------------------------------------------------|
| me » Data Entr                                                                                                    | n/ Managem                                                                                              | ant System (                                              | DEMS)                                                                                   |                                                                                                    |                                                                                            |                                                |                                                                                                    |
| ine » Data Enti                                                                                                    | i y wanageni                                                                                            | ent system                                                | DEWS                                                                                    |                                                                                                    |                                                                                            |                                                | Account                                                                                                    |
| /ou have alrea                                                                                                    | ady submitte                                                                                            | d this form.                                              | View your previou                                                                       | s submissions.                                                                                     |                                                                                            |                                                | > My account                                                                                                    |
|                                                                                                    |                                                                                                    |                                                           |                                                                                         |                                                                                                    |                                                                                            |                                                |                                                                                                    |
| ata Entry M                                                                                                    | Managem                                                                                                 | ient Syst                                                 | em (DEMS)                                                                               |                                                                                                    |                                                                                            |                                                | Log out                                                                                                    |
| ata Entry N                                                                                                    | Managen                                                                                                 | ient Syst                                                 | em (DEMS)                                                                               |                                                                                                    |                                                                                            |                                                | <ul> <li>Log out</li> </ul> Documents                                                                                                    |
| ata Entry M                                                                                                    | Managen <sup>t</sup>                                                                                    | ient Syst                                                 | em (DEMS)                                                                               |                                                                                                    |                                                                                            |                                                | <ul> <li>Log out</li> <li>Documents</li> <li>Protocol</li> </ul>                                                                                                    |
| ata Entry M<br>ase identificat<br>ase ID *                                                                                                    | Managen<br>iion                                                                                         | ient Syst                                                 | em (DEMS)                                                                               | 2                                                                                                  | 3                                                                                          |                                                | <ul> <li>Log out</li> <li>Documents</li> <li>Protocol</li> <li>Instructions</li> </ul>                                                                                                    |
| ata Entry M<br>ase identificat<br>ase ID *                                                                                                    | Managen<br>tion<br>ve a case ident<br>ther database                                                     | fication numb                                             | em (DEMS)<br>er related to this case<br>ke to access this case                          | submission. Please ensure to the form of                                                           | 13<br>that you keep this "Case ID"<br>hanges. For each case there                          | in your records<br>should be a                 | <ul> <li>Log out</li> <li>Documents</li> <li>Protocol</li> <li>Instructions</li> <li>Case report form in PDF</li> </ul>                                                                                                    |
| ata Entry N<br>ase identificat<br>ase ID *<br>lease assign abov<br>xxcel file or any o<br>nique ID assigne<br>ospital number,                     | Managem<br>tion<br>ve a case ident<br>ther database)<br>d to it. Please e<br>case number, e             | fication numb<br>if you would li<br>nsure that the<br>tc. | em (DEMS)<br>er related to this case<br>ke to access this case<br>"Case ID" does not co | E<br>submission. Please ensure t<br>in the future and perform cl<br>ontain any patient identificat | that you keep this "Case ID"<br>hanges. For each case there<br>ion information, such as da | in your records<br>should be a<br>te of birth, | <ul> <li>Log out</li> <li>Documents</li> <li>Protocol</li> <li>Instructions</li> <li>Case report form in PDF</li> <li>Case Report Form</li> </ul>                                                                                     |
| ase identificat<br>ase ID *<br>ease assign abor<br>xcel file or any o<br>nique ID assigne<br>sspital number, o                                    | Managen<br>ion<br>ve a case ident<br>ther database)<br>d to it. Please e<br>case number, e              | fication numb<br>if you would li<br>nsure that the<br>tc. | em (DEMS)<br>er related to this case<br>ke to access this case<br>"Case ID" does not co | submission. Please ensure<br>in the future and perform ci<br>ontain any patient identificat        | that you keep this "Case ID"<br>hanges. For each case there<br>ion information, such as da | In your records<br>should be a<br>te of birth, | <ul> <li>Log out</li> <li>Documents</li> <li>Protocol</li> <li>Instructions</li> <li>Case report form in PDF</li> <li>Case Report Form</li> <li>Submit cases</li> </ul>                                                               |
| ata Entry N<br>ase identificat<br>ase ID *<br>ease assign abor<br>xcel file or any o<br>hique ID assigne<br>ospital number, o<br>astient characte | Managem<br>ion<br>ve a case ident<br>ther database)<br>d to it. Please e<br>case number, e<br>eristics  | fication numb<br>if you would li<br>nsure that the<br>tc. | em (DEMS)<br>er related to this case<br>ke to access this case<br>"Case ID" does not co | E<br>submission. Please ensure<br>in the future and perform cl<br>ontain any patient identificat   | that you keep this "Case ID"<br>hanges. For each case there<br>ion information, such as da | in your records<br>should be a<br>te of birth, | <ul> <li>Log out</li> <li>Documents</li> <li>Protocol</li> <li>Instructions</li> <li>Case report form in PDF</li> <li>Case Report Form</li> <li>Submit cases</li> <li>My submitted cases</li> </ul>                                   |
| ase identificat<br>ase ID *<br>ease assign abov<br>xcel file or any o<br>nique ID assigne<br>aspital number, o<br>attient characte                | Managen<br>tion<br>ve a case ident<br>ther database)<br>d to it. Please e<br>case number, e<br>eristics | fication numb<br>if you would li<br>tc.                   | em (DEMS)<br>er related to this case<br>ke to access this case<br>"Case ID" does not co | E<br>submission. Please ensure<br>in the future and perform cl<br>ontain any patient identificat   | that you keep this "Case ID"<br>hanges. For each case there<br>ion information, such as da | in your records<br>should be a<br>te of birth, | <ul> <li>Log out</li> <li>Documents</li> <li>Protocol</li> <li>Instructions</li> <li>Case report form in PDF</li> <li>Case Report Form</li> <li>Submit cases</li> <li>My submitted cases</li> <li>Height/ weight converter</li> </ul> |

- 11 If you are not familiar with the **Clavien-Dindo Classification** of Surgical Complications, please ensure that you have first read and understood clearly the different grades available at the link "**Clavien-Dindo Classification**" as shown above.
- 12 If you have any **questions** or something is **unclear** regarding the study design, protocol or DEMS, please contact **Dr. Dimitri Raptis** by using our **online contact form** or by contacting her **directly** (by email: dimitri.raptis@usz.ch or mobile / WhatsApp: +41798820542). The **link** for the online contact form is available at the main menu of our website. Alternatively you may use the direct link: <u>http://conduit4olt.org/?q=contact</u>